# ACH File Import

## Contents

| Payment From File    | 2 |
|----------------------|---|
| Supported File Types | 4 |
| Send File            | 3 |
| Supported File Types | 6 |

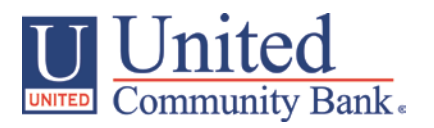

### **Payment From File**

- 1. Select the 'Payments' option under the 'Commercial Functions' menu.
- 2. Select 'Payment from File' within the 'New Payment' drop down menu

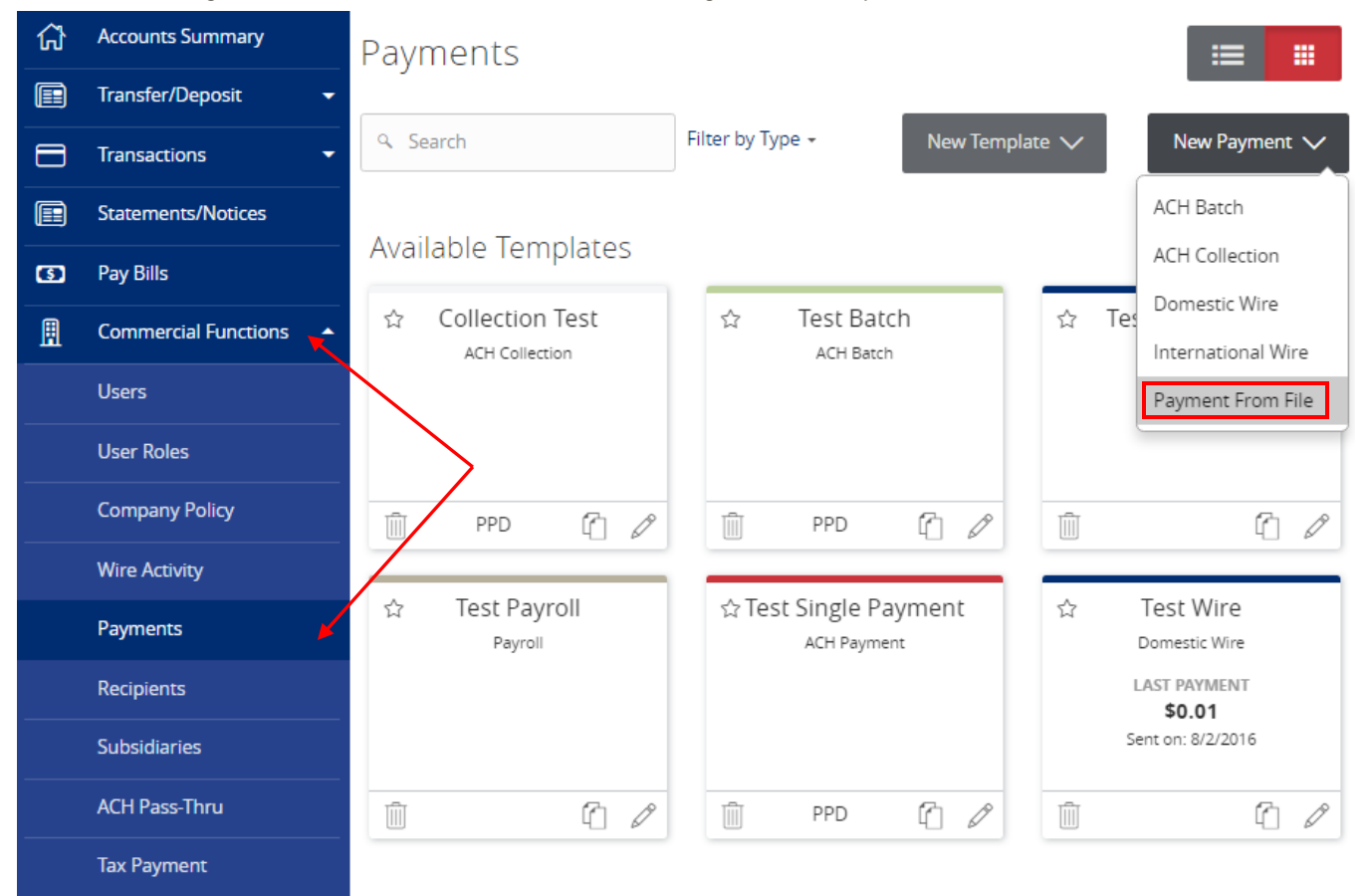

3. Select the corresponding 'Payment Type' from the drop down menu.

# Payment From File

| Payment Type *               | _      |                 |             |
|------------------------------|--------|-----------------|-------------|
| Please Select A Payment Type | ,      |                 |             |
| Please Select A Payment Type |        |                 |             |
| ACH Collection               |        |                 |             |
| ACH Batch                    |        |                 |             |
| Domestic Wire                |        |                 |             |
| International Wire           |        |                 |             |
|                              |        |                 |             |
| * - Indicates required field |        |                 |             |
|                              | Cancel | Save Recipients | Upload File |
|                              |        |                 |             |

4. Click on the 'Select file to upload' box to browse for the file to be uploaded on the computer.

# Payment From File

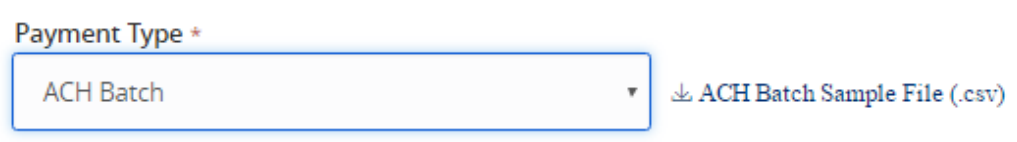

# ACH Batch Upload Guidelines

- $\sim$ 
  - You can import a list of recipients and amounts from a 5-column Comma Separated Values (CSV) file to add recipients and amounts to a new ACH Batch, or ACH Collection, or Payroll
    - The CSV file must contain the following columns: Recipient name, Routing transit number, Account number, Account type, & Amount
    - Account Type is a numeric value: Checking = 1; Savings = 2; & Loan = 3
    - For 5-column imports, you will be prompted to classify the payment as PPD or CCD, select a Pay From/Pay to account, select a Subsidiary (where applicable), and select an effective date
    - or
  - · You can import a balanced NACHA format file to create an ACH Batch, or ACH Collection, or Payroll payment
    - NACHA files are not processed as uploaded into the system. The system is extracting the information (Routing Number, Account Number, Amount(s), Effective Date, SEC Code (PPD and CCD only are supported), and Subsidiary/Originator) needed to create an ACH Payments, ACH Collections, or ACH Payroll Online Banking transaction. To upload a NACHA file and have it processed as uploaded, please use ACH PassThru.
    - Classifying the payment as PPD or CCD, selecting Pay From/Pay To account, selecting a Subsidiary, and selecting an Effective date should not be necessary as that info should be in the balanced file
  - · The import uses the name and the order of the file to create recipients and amounts
  - · You can include a recipient multiple times to create multiple payments
  - The payments can be to the same account or a different account

### 🕁 ACH Batch File Specification (.pdf)

| Import File *                |        |                 |             |
|------------------------------|--------|-----------------|-------------|
| Select a file to upload      |        |                 |             |
| * - Indicates required field |        |                 |             |
|                              | Cancel | Save Recipients | Upload File |
| 5. Click 'Upload File'.      |        |                 |             |

6. If the imported ACH file is not balanced, or if it is a 5-Column CSV, the ACH Class Code, Pay From/Pay To Account, Company/Subsidiary and Effective Date will need to be designated.

# Payment From File - Additional Information

| Acti class code                                          |   |                  |  |    |
|----------------------------------------------------------|---|------------------|--|----|
| Individual (PPD) Company (CCD)                           |   |                  |  |    |
| Pay From/Pay To *                                        |   |                  |  |    |
| Select From Account:                                     |   |                  |  | Ŧ  |
|                                                          |   |                  |  |    |
| Company / Subsidiary *                                   |   | Effective Date * |  |    |
| Company / Subsidiary *<br>Q2 Strategic Advisory Services | Ŧ | Effective Date * |  | 31 |

### Supported File Types

1. Single batch NACHA file containing either a PPD or a CCD SEC Class Code.

### NOTE: The SEC Class Code is highlighted in the screen shot below in yellow.

| 101 114904131 111111118081112 | 1512A094101 | LFED                                   | 1st       | Test Bank |                  |
|-------------------------------|-------------|----------------------------------------|-----------|-----------|------------------|
| 5200NV DATA CORP              |             | 91111111111111111111111111111111111111 | Single    | 160216    | 1111111110000001 |
| 6271211392873104060           | 0001200000  | 9111111111NV                           | DATA CORP |           | 1111111110000001 |
| 705Ret WE Adv                 |             |                                        |           |           | 00010000001      |
| 62212113508710029443          | 0001200000  | 61784Tes                               | st Bank   |           | 1111111110000002 |
| 705Ret WE Adv                 |             |                                        |           |           | 00010000002      |
| 82000000040024227436000001200 | 00000000120 | 000009111111111                        |           |           | 111111110000001  |

- 2. 5-Column CSV file containing fields in the following order.
  - a. Recipient Name
  - b. ABA number
  - c. Account number (Enter the exact account number)
  - d. Account type (1 = Checking; 2 = Savings; 3 = Loan)
  - e. Dollar Amount (Only numeric values as shown in the screen shot below)

### NOTE: Format each column as text to avoid losing leading zeroes in the ABA number.

### ACH File Import

| x∎   | 🕅 🔒 S ▼ C マ ∓ 5columnesv - Excel                             |                            |        |     |                      |      |                   |                            |                          |                                           |          |                                        |
|------|--------------------------------------------------------------|----------------------------|--------|-----|----------------------|------|-------------------|----------------------------|--------------------------|-------------------------------------------|----------|----------------------------------------|
| F    | ILE HOME IN                                                  | ISERT PAGE                 | LAYOUT | FOR | MULAS                | DATA | REVIEW            | VIEW Q                     | uickBooks                |                                           |          |                                        |
| Pa   | te ≪ B I U                                                   | - 11<br>-   = -   <u>2</u> | • A A  |     | :<br>= %·<br>: = € # |      | General<br>\$ ~ % | ▼<br>\$ €.0 .00<br>.00 →.0 | Ferror<br>Form<br>Cell S | itional Forma<br>at as Table •<br>tyles • | atting - | 🚰 Insert 🔹<br>🏝 Delete 🔹<br>🖽 Format • |
| Clip | board 🖫                                                      | Font                       | E.     |     | Alignment            | Es.  | Num               | iber 🖓                     |                          | Styles                                    |          | Cells                                  |
| 18   | $18  \overline{} :  \underbrace{\times  \checkmark  f_x}_{}$ |                            |        |     |                      |      |                   |                            |                          |                                           |          |                                        |
|      | А                                                            | В                          | С      | D   | Е                    | F    | G                 | н                          | I.                       | J                                         | К        | L                                      |
| 1    | Jennifer Childress                                           | 111111118                  | 123456 | 1   | 125.80               |      |                   |                            |                          |                                           |          |                                        |
| 2    | Don Childress                                                | 111111118                  | 234567 | 2   | 50.00                |      |                   |                            |                          |                                           |          |                                        |
| 3    | Tiger Childress                                              | 111111118                  | 345678 | 1   | 15.25                |      |                   |                            |                          |                                           |          |                                        |
| 4    | Shadow Childress                                             | 111111118                  | 456789 | 2   | 21.75                |      |                   |                            |                          |                                           |          |                                        |
| 5    | Livy Childress                                               | 111111118                  | 567890 | 1   | 0.25                 |      |                   |                            |                          |                                           |          |                                        |
| 6    | Sophie Childress                                             | 111111118                  | 678901 | 1   | 9.99                 |      |                   |                            |                          |                                           |          |                                        |

## ACH Pass-Thru

1. Select the 'ACH Pass-Thru' option under the 'Commercial Functions' menu.

| ស៊ | Accounts Summary     | ACH | l PassThru            |    |        |        |      |      |     |      |      |
|----|----------------------|-----|-----------------------|----|--------|--------|------|------|-----|------|------|
|    | Transfer/Deposit 🗸   |     | Import File           |    | Proces | s Date | •    |      |     |      |      |
|    | Transactions -       |     | Select a file to uplo | ad | •      | Sept   | embe | er 🕨 | •   | 2016 |      |
|    | Statements/Notices   |     | Memo                  |    | Sun    | Mon    | Tue  | Wed  | Thu | Fri  | Sat  |
| 3  | Pay Bills            |     |                       |    |        |        |      |      | 1   | 2    | 3    |
| ₿  | Commercial Functions | R   |                       |    | 4      | 5      | 6    | 7    | 8   | 9    | 10   |
|    | Users                |     | $\mathbf{X}$          |    | 11     | 12     | 13   | 14   | 15  | 16   | 17   |
|    | User Roles           |     | $\mathbf{i}$          |    | 18     | 19     | 20   | 21   | 22  | 23   | 24   |
|    | Company Policy       |     |                       |    | 10     | 15     | 20   | 21   | 22  | 25   | 27   |
|    | Wire Activity        |     |                       |    | 25     | 26     | 27   | 28   | 29  | 30   |      |
|    | Payments             |     |                       |    |        |        |      | Draf |     | Арр  | rove |
|    | Recipients           |     |                       |    |        |        |      |      |     |      |      |
|    | Subsidiaries         |     |                       |    |        |        |      |      |     |      |      |
|    | ACH Pass-Thru        |     |                       |    |        |        |      |      |     |      |      |

Modified 09/22/2016

- 2. Click on the 'Select file to upload' box to browse for the file to be uploaded on the computer.
- 3. Select the 'Process Date' of the file. This should be at least 2 days before the effective date of the first batch for credits, and at least 1 day before the effective date of the first batch for debits.
- 4. Click 'Draft' or 'Approve' depending on the user's entitlements.

### Supported File Types

1. Single batch NACHA file containing an SEC Class Code other than PPD or CCD that is supported by United Community Bank.

NOTE: The batch contained within the NACHA file is circled in red in the screen shot below. The SEC Class Code is highlighted in yellow.

| 101 114904131 111111180811121512A  | 094101FED 1st               | t Test Bank            |
|------------------------------------|-----------------------------|------------------------|
| 5200NV DATA CORP                   | 9111111111CTXACH Single     | 160216 111111110000001 |
| 6271211392873104060 000120         | 00000 911111111NV DATA CORP | P 111111110000001      |
| 705Ret WE Adv                      |                             | 0001000001             |
| 62212113508710029443 000120        | 00000 61784Test Bank        | 11111111000002         |
| 705Ret WE Adv                      |                             | 0001000002             |
| 8200000004002422743600000120000000 | 0001200000911111111         | 111111110000001        |

2. Multiple batch NACHA file containing any SEC class code supported by United Community Bank

NOTE: The screen shot below displays a multiple batch NACHA file. The first and third batches in the file are circled in red. (The first line of each batch begins with a '5'. The last line of each batch begins with an '8'.)

| File Edit Format View Help   |              |                         |           |                  |
|------------------------------|--------------|-------------------------|-----------|------------------|
| 101 114904131 11111111808111 | 21512A09410  | 1FED st                 | Community | Bancshares       |
| 5200NV DATA CORP             |              | 9111111111PPDACH Single | 160216    | 111111110000001  |
| 6271211392873104060          | 0001200000   | 9111111111NV DATA CORP  |           | 111111110000001  |
| 705Ret WE Adv                |              |                         |           | 00010000001      |
| 62212113508710029443         | 0001200000   | 61784Premier West       | Bank      | 111111110000002  |
| 705Ret WE Adv                |              |                         |           | 00010000002      |
| 8200000004002422743600000120 | 000000000120 | 00000911111111          |           | 111111110000001  |
| 5200NV DATA CORP             |              | 9111111111PPDACH Single | 160216    | 1111111110000002 |
| 6271211392873104060          | 0000030000   | 9111111111NV DATA CORP  |           | 1111111110000003 |
| 705DEC EFT                   |              |                         |           | 00010000003      |
| 62212500002477063170         | 0000030000   | 61789BofA               |           | 1111111110000004 |
| 705DEC EFT                   |              |                         |           | 00010000004      |
| 8200000004002461393000000003 | 000000000000 | 30000911111111          |           | 111111110000002  |
| 5200NV DATA CORP             |              | 9111111111PPDACH Single | 160216    | 1111111110000003 |
| 6271211392873104060          | 0000005859   | 9111111111NV DATA CORP  |           | 1111111110000005 |
| 705Payroll                   |              |                         |           | 00010000005      |
| 6221210428823777051545       | 0000005859   | 61791Payroll            |           | 1111111110000006 |
| 705Payroll                   |              |                         |           | 00010000006      |
| 8200000004002421821600000000 | 58590000000  | 35859911111111          |           | 111111110000003  |
| 5200TEAMWORK H.R. IN         |              | 9111111111PPDACH Single | 160216    | 1111111110000004 |
| 6271211392873107388          | 0000027803   | 9111111111TEAMWORK H.R  | . IN      | 1111111110000007 |
| 705Inv 12330 Jeff Lahr       |              |                         |           | 00010000007      |
| 6220631046680077457692       | 0000027803   | 61865Lighthouse P       | rograms   | 1111111110000008 |
| 705Inv 12330 Jeff Lahr       |              |                         |           | 0001000008       |
| 8200000004001842439400000002 | 78030000000  | 27803911111111          |           | 111111110000004  |
| 5200HAROLD E. NUTTER         |              | 9111111111CCDACH Single | 160216    | 1111111110000005 |
| 6271211392872107511          | 0007000000   | 9111111111HAROLD E. NU  | TTER      | 1111111110000009 |
| 705Payroll Transfer          |              |                         |           | 00010000009      |
| 6221210428828655248782       | 0007000000   | 62020Harold E. Nu       | tter &    | 1111111110000010 |
| 705Payroll Transfer          |              |                         |           | 00010000010      |
| 8200000004002421821600000700 | 00000000070  | 00000911111111          |           | 111111110000005  |